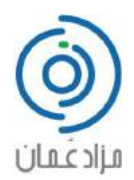

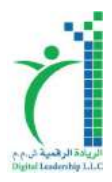

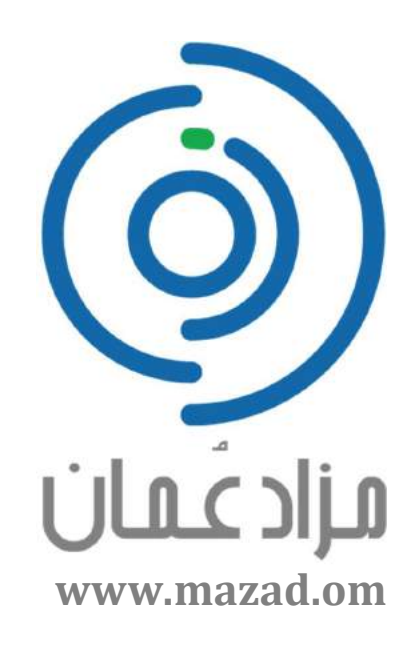

# دليل المستخدم لمزاد عمان الإلكتروني

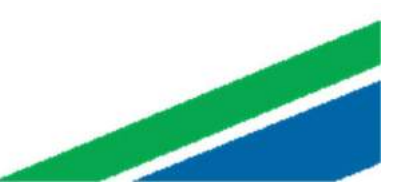

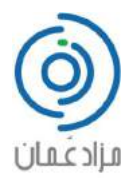

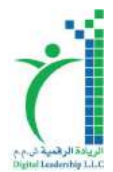

المحتويات

| 2  | المحتويات                    |
|----|------------------------------|
| 3  | طريقة التسجيل :              |
| 5  | طريقة إيداع مبلغ التأمين     |
| 7  | طريقة تسجيل الدخول :         |
| 8  | طريقة المزايدة :             |
| 11 | طريقة دفع قيمة السلعة:       |
| 13 | طريقة استرجاع مبلغ التأمين : |
|    |                              |

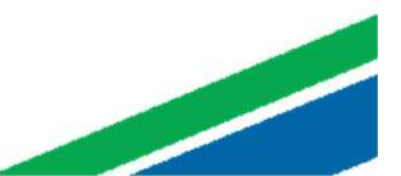

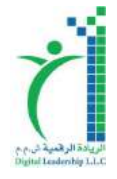

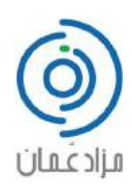

### طريقة التسجيل:

|                           |                                                                                                    |    |                 | جديد :        | تسجيل ج        | ىغط على ا             | 1. أض   |
|---------------------------|----------------------------------------------------------------------------------------------------|----|-----------------|---------------|----------------|-----------------------|---------|
| تسجيل جديد   تحجيل الدغول | 1.                                                                                                    |    | اصل مخا         | من دحن   کر ا | الرئيبية       | مزادعًــمــان         | 6       |
| ی 😮 🛛 عربی 🕷              |                                                                                                    |    |                 | تتهىقرىيا إ   | تلامة   مزادات | الحالية   المرادات ال | المزادك |
| البت المتقم 🛸             | and the second second se | .0 | الكتب بمكلم فلا | ×.            | وبراك          | 14                    | ابت عن  |

إملاء البيانات المطلوبة وتأكد بأنها بياناتك الصحيحة ثم أضغط أنتقل إلى الخطوة الثانية:

|   |             | رمز الدولة  | بات الدفيفة والصنحيحة | الكد من نعينه الحقول المطلوبة بمعلوم<br>قم الهاتف النقال |
|---|-------------|-------------|-----------------------|----------------------------------------------------------|
| • | عمان (+968) | a           | *                     | 2                                                        |
|   | الرقم السري | إعادة كتابة |                       | رقم السري                                                |
| • |             | <br>Q       | *                     | 4                                                        |
|   |             | rel<br>rel  | CAPTCHA<br>CAPTCHA    | انا لست برنامج روبوت                                     |

- 3. ثم أكمل باقي البيانات في الصفحة التالية والموافقة على الاحكام والشروط
- 4. اختر المؤسسة أذا كنت منتسب الى أحدها لتحظى بالعرض المقدم من قبل المؤسسة ثم ضغط على زر تعهد وموافقة.

| لإستنية                                                                                 | J).   |              | للفاصيل                    |
|-----------------------------------------------------------------------------------------|-------|--------------|----------------------------|
| and a country distants and a many of the operation of the                               | 12    |              | ويد الإشكتروغي             |
| ط کند (دا کت منتشب الی اکد من الموسست اسامی»و (دا میں غیر عت<br>بتد محمد و مبلغ التامین |       |              |                            |
|                                                                                         |       | الاسم الاخير | مسم الأول                  |
| ۵.                                                                                      | المؤس |              |                            |
| ر تىزىسە                                                                                |       |              | بتر اللغة مغتبتة تاوضعارات |
|                                                                                         |       | * 🗹          | عربي<br>عربي               |
|                                                                                         |       |              | والاذخر واردر وتربط        |
|                                                                                         |       |              | all and a second second    |

5. ثم قم بالضغط على زر التسجيل

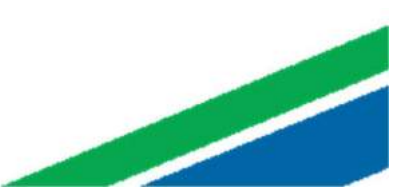

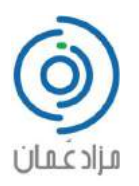

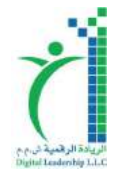

- سيصلك رمز التأكيد برسالة نصية على رقم النقال الذي أدخلته سابقا.
  - أدخله في الخانه المبينه بالأسفل ثم أضغط تحقق

- 8. بهذا تم تسجيلك بنجاح.
- 9. وللتأكد من تسجيلك سيظهر بحسابك اسمك أسفل ( الرئيسية ) مع الخانات الموضحة

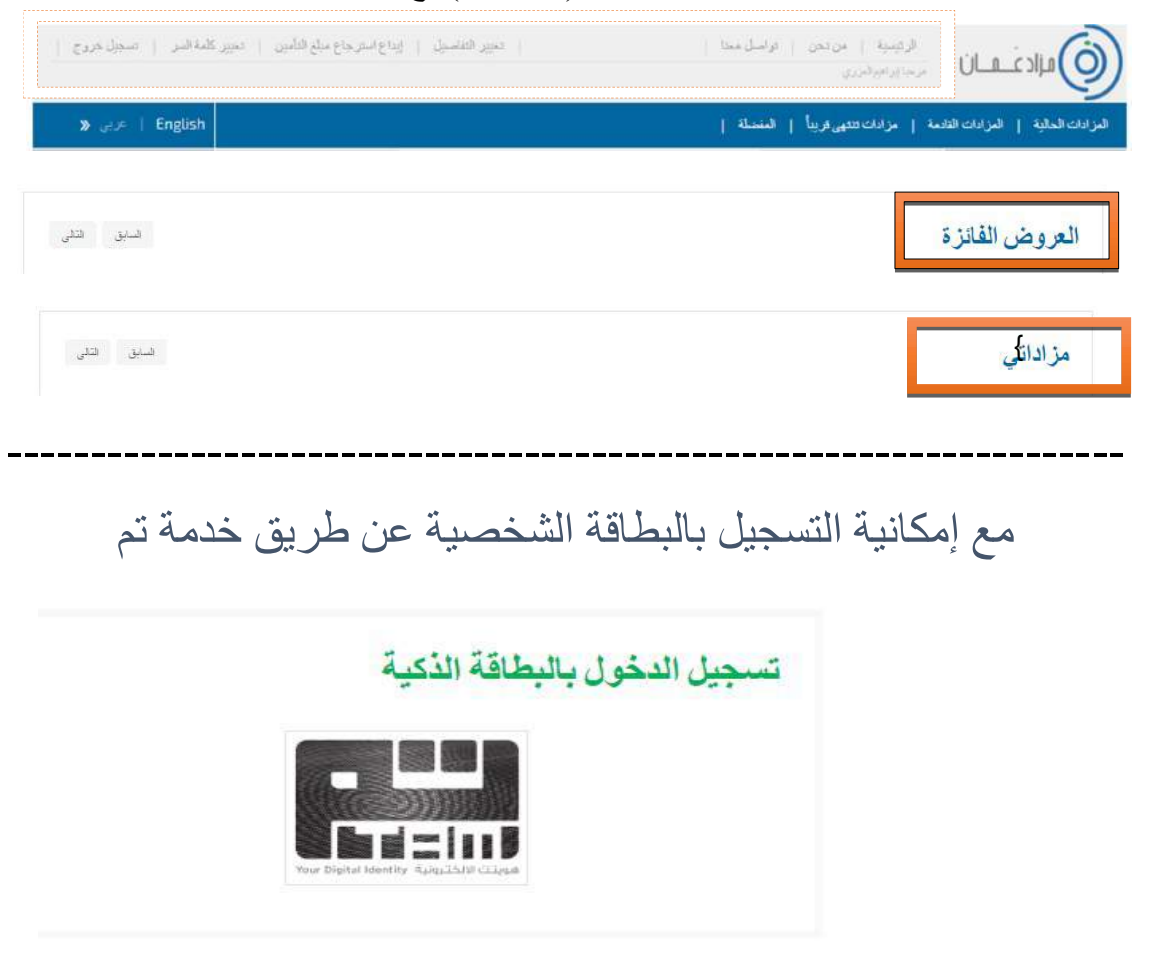

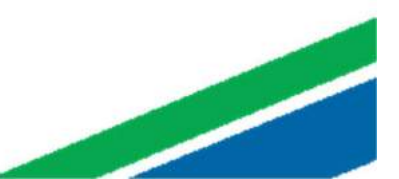

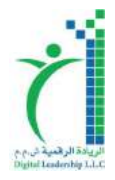

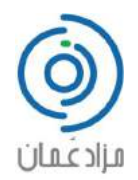

# طريقة إيداع مبلغ التأمين

#### 1. بعد أن قمت بالتحقيق من حسابك سوف تظهر لك صفحة دفع مبلغ التأمين

| ىلاللىرى الشجل خررج | بلغ قتاس 🔋 شیر کد | اللاع واسترجاعه | تعيير الأفصيل | line de | ىنىن   ئۈلە<br> | الرئيبية   م       | ١                                |
|---------------------|-------------------|-----------------|---------------|---------|-----------------|--------------------|----------------------------------|
| English   عربي 🕷    |                   |                 |               | طة إ    | ىقرىپا ( 🛤      | ىمة   مرادات تنتهي | المرادات الحالية   المرادات القا |
| البعث المتكم 💘      |                   |                 |               | فريغ وا |                 |                    |                                  |

يتطلب عليك إبداع مبلغ تأمين لتشمكن من المشاركة في المزادات .. وهذا المبلغ بمكتك استرجاعه في أي وقت ما تربد على حسابك البنكي.. آخذا بعين الاعتبار أنه في حال استرجاعك للمبلغ لن تشمكن من المزايدة مرة أخرى إلا إذا قمت بدفع مبلغ التأمين مره آخرى بالإضافة الى تكاليف عمليات التحويل الإلكترونية وهذا المبلغ لا يمكن استرجاعه. استخدامك لموقع مزاد عمان أمن وموثوق ونحن لا تحتفظ بأي معلومات ليطاقات بنكية. الدوان

مبلغ التأمين يختلف على توع السلعة المعروضة فقد يكون ثابت أن محدد ، وقد يكون بنسبة مأوية من فيمة الحالية اللحظية للسلعة المعروضة. \* تكاليف عمليات التحويل الإلكترونية تصاف مع مبلغ التأمين وعبر قابلة للإسترداد.

| 500                  | 50                               | 10                                                                          |
|----------------------|----------------------------------|-----------------------------------------------------------------------------|
| ريال حدثي            | ريال حدثي                        | ريان حملتي                                                                  |
|                      |                                  |                                                                             |
|                      | فيعة الإيداع                     |                                                                             |
|                      | 10                               |                                                                             |
|                      |                                  |                                                                             |
| ى به) البطان الاعمان | البطاقات المحلية (موص            |                                                                             |
|                      | يابه) اليطافات الإقصان<br>96 3.0 | ليك الإتمان<br>بيل علي<br>المنافات المطبة (موسى به) الإتمان<br>96 3.0 96 1. |

- أختر قيمة التأمين التي ترغب بها أو كتابتها مباشرة في حقل قيمة الإيداع اعتمادا الى السلعة التي ترغب بالمزايدة عليها: مثال: قمت باختيار 500 ريال عماني يمكنك المزايدة على جميع السلع التي تأمينها 500 أو أقل ويمكن معرفة التأمين لمطلوب لكل سلعة من خلال شروط والاحكام الخاصة بها.
- 3. أختر نوع بطاقة البنك التي سوف تستخدمها: البطاقات المحلية: هي البطاقات الصادرة من البنوك المحلية لسلطنة عمان (Debit Card) تكلفة التحويل الخاصة بها 2.5 % من قيمة الإيداع وهذا المبلغ غير مسترجع.

البطاقات الائتمان: هي البطاقات الدولية وتكلفة التحويل الخاصة بها 3 % من قيمة الإيداع وهذا المبلغ غير مسترجع.

4. عند الضغط على أي من نوع البطاقات سوف ينقلك مباشرة الى صفحة الدفع الخاصبة بالبنك.

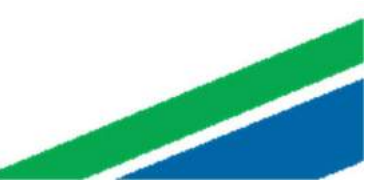

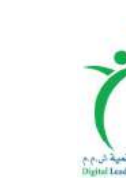

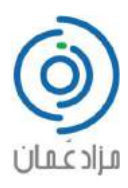

5. أذا لم تر غب حالياً بالدفع قم بالضغط على زر الرئيسية حتى ينقلك الى الصفحة الرئيسية الخاصة بك.

| ىرىكىةالەرىر   شىبلىمروچ | ع راسترجاع مبلغ التلمين   مي | ا تعير التخبل                         | ل سنا ا                | اريبية   اريس   ترام      | ف برادغسان                       |
|--------------------------|------------------------------|---------------------------------------|------------------------|---------------------------|----------------------------------|
| کيږي 😮 📔 د ا             |                              |                                       | 1 a                    | ەرادات تىتىي ترىپا   ئەسى | المردات الحقية   المرادات التدمة |
| البعد المتقم 🖌           |                              |                                       | . Beland               |                           | المد من                          |
|                          |                              |                                       |                        |                           |                                  |
| السانق الثالي            |                              |                                       |                        |                           | العروض الفائزة                   |
| لسنق التالي              |                              |                                       |                        |                           | مزاداتي                          |
|                          |                              |                                       |                        |                           |                                  |
|                          |                              |                                       |                        |                           | البحث السريع                     |
| لنطق في عل صفحة<br>10 ▼  | قستة<br>2017 - 2013          | سعر النزاد الحالي<br>0 - 0000 OMR 0 ▼ | فرلاية<br>مدانقة سقط ▼ | للوع لفرعي<br>مائة ¥      | ىرى ئىلغة<br>بىرارات 🔹           |
|                          |                              |                                       |                        |                           | in .                             |
|                          |                              |                                       |                        |                           |                                  |
| الدنق الثاني             |                              | المزادات القادمة                      | فىق قار                |                           | المزادات الأكثر طلباً            |

العروض الفائزة: هي السلع التي فزت بها. مزاداتي: هي السلع التي زايدت عليها وتظهر رسالة أسفل السلعة التي أنت أعلى مزايد فيها.

 6. لاحقاً عند ر غبتك بدفع أو استرجاع مبلغ التأمين قم بالضغط على زر إيداع واسترجاع مبلغ التأمين.

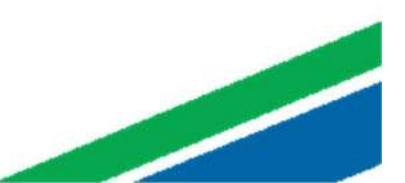

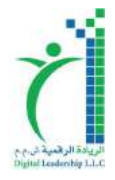

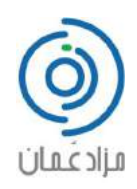

### طريقة تسجيل الدخول:

|                     |                | تسجيل الدخول:            | 1. أضغط على                       |
|---------------------|----------------|--------------------------|-----------------------------------|
| سجل جيد   سجل الحرل | حل منذا        | الرئيسية   من تحن   كوام | فأساد                             |
| ی 😮 🕴 عربی 🕷        |                | ىة   مرادات تتنهى فريباً | المرادات الحالية   المرادات القاد |
|                     | الكتب يحكم فلا |                          |                                   |

إملاء الحقول بالبيانات المطلوبة ثم أضغط تسجيل الدخول:

|   | در اینانه، انبرید «لاکترونی<br>==================================== |
|---|---------------------------------------------------------------------|
|   | رند اسر ی                                                           |
| * | ٩                                                                   |
|   | <sup>ي</sup> ا نذكر دى                                              |

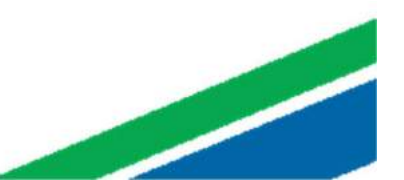

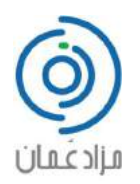

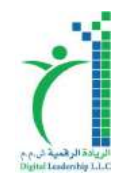

### طريقة المزايدة :

- أخي المزايد لكي تستطيع المزايدة على أي سلعة معروضة يجب عليك دفع مبلغ التأمين أو لا كما تم شرحه سابقاً.
  - 2. لكي تستطيع التأكد أيضا أنك قد دفعت مبلغ التأمين لن تظهر لك العبارة التالية
    لا يمكنك المزايدة حتى تقوم بدفع مبلغ التأمين أو من خلال صفحة إيداع واسترجاع مبلغ التأمين :

MERCEDES-BENZ S350 L \ مورسيدس أس 350 أل

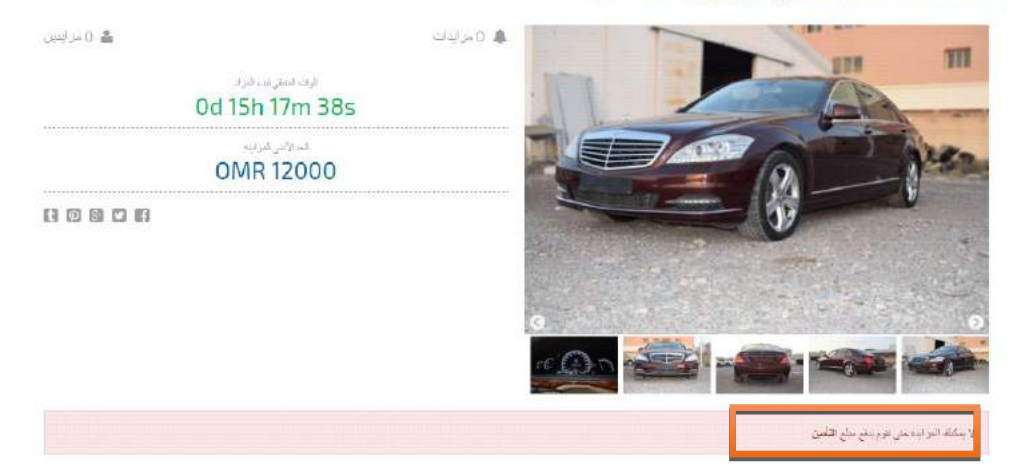

عندما يصل الوقت الحالي الى تاريخ وقت بدأ المزايدة سوف يظهر لك زر مزايدة :

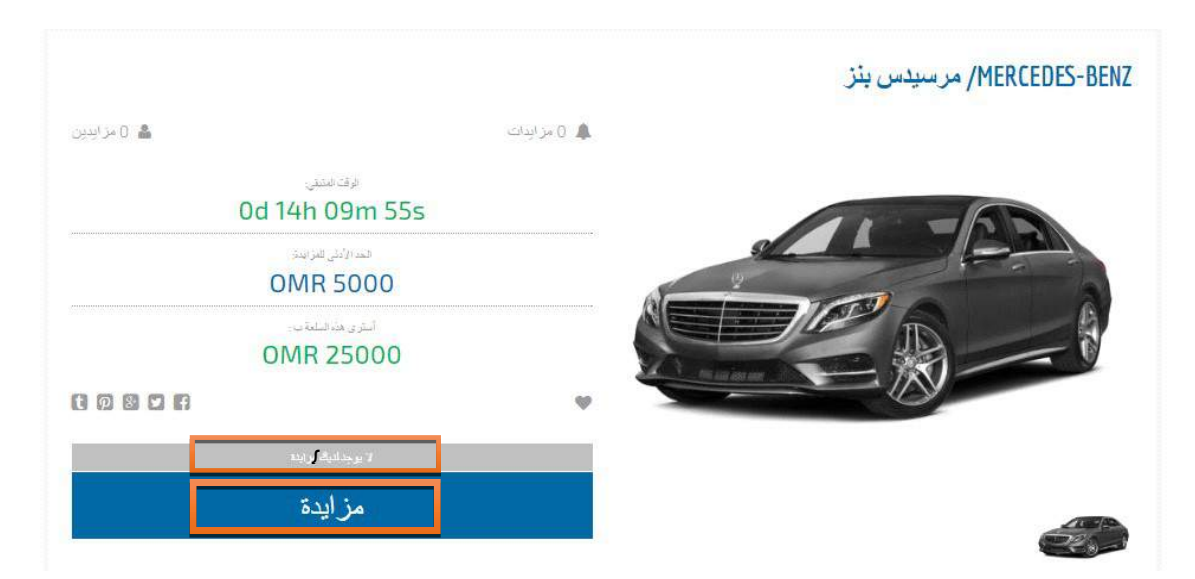

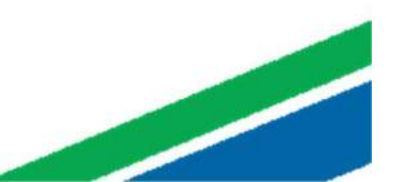

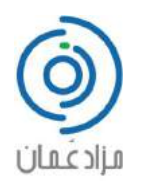

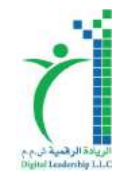

للمزايدة أضغط على مزايدة الموضحة في الصورة السابقة :

5. ستظهر لك هذه الصفحة التي بإمكانك رفع سعر المزايدة او إرسالها كما هو شريطة لا يقل عن المبلغ الظاهر في الحقل ثم أضغط إرسال مز ايدتك:

| × |                 | أدخل مزايدتك |
|---|-----------------|--------------|
| * | 80              | ىرايىنڭ      |
|   | إر سال مز ايدتك |              |
| _ |                 |              |

6. بعد إرسال مز ايدتك ستكون أنت أعلى مز ايد وستظهر عبارة ( أنت أعلى مز ايد )
 7. وإذا قام شخص آخر برفع السعر أكثر منك سوف تتغير الى ( أنت لست أعلى مز ايد )

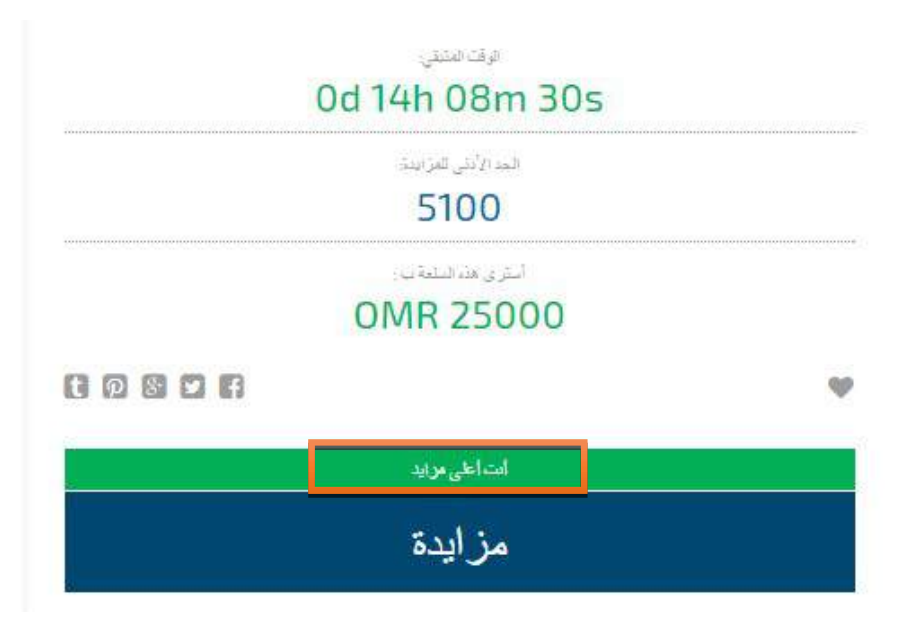

8. الموقع مهيأ لإضافة وقت تلقائي على وقت انتهاء المزايدة في حالة تمت المزايدة قبيل انتهاء الوقت. وذالك الاتاحة الفرصة و العدالة الأشخاص الراغبين بالمزايدة عليها.

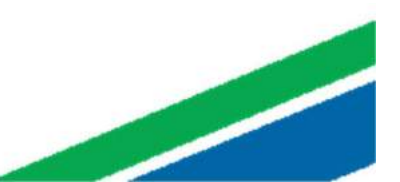

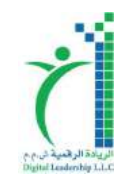

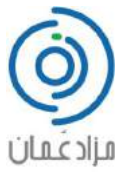

9. إذا كنت أنت أعلى مزايد وأنتهى وقت المزاد فأنت قد فزت بالسلعة سيصلك <mark>إيميل</mark> بذلك ورسالة نصية

| ξ <sub>A</sub> | Arabic 🕶 | > | English <del>•</del> | Translate message                                             | Turn off for: Arabic ×                              |
|----------------|----------|---|----------------------|---------------------------------------------------------------|-----------------------------------------------------|
|                |          |   |                      |                                                               |                                                     |
|                |          |   |                      |                                                               | مر حاد، ،                                           |
|                |          |   |                      | Merced مفيمة 25000 بالريان الصلي. يجب الدقع في حصون:( 1 أيام. | میروگ،،،،نگ فزت بالمزاد علی سلعة;مرسیس سر /les-Benz |
|                |          |   |                      |                                                               | لدرة.                                               |
|                |          |   |                      |                                                               |                                                     |

10. سوف تنتقل السلعة في خانة العروض الفائزة بحسابك من أجل الدفع :

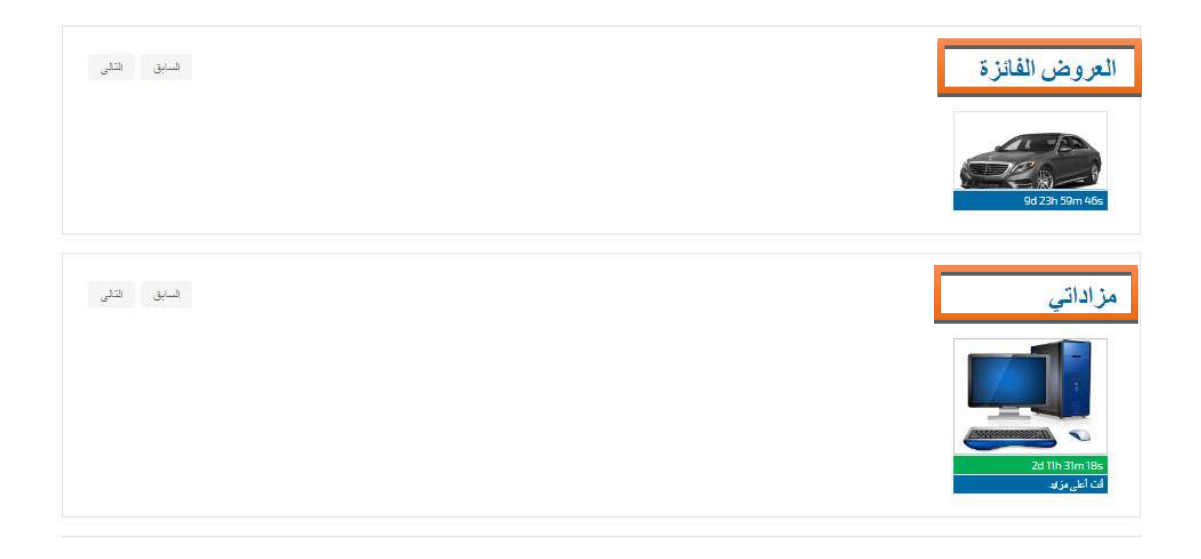

11. التاريخ وقت أسفل السلع الفائزبها هو عدد الايام و الوقت المتبقي لك لدفع قيمة السلعة وفي حالة انتهاءه و لم تقم بالدفع <u>فسوف يتم سحب السلعة عنك و سحب مبلغ التأمين.</u>

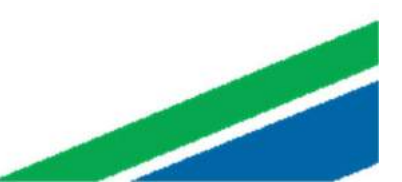

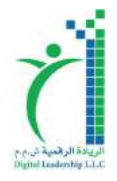

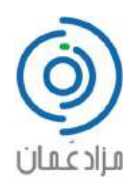

## طريقة دفع قيمة السلعة:

في خانة العروض الفائزة اضغط على صور السلعة المراد دفع قيمتها :

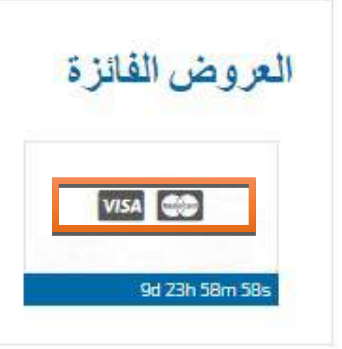

 ستظهر تفاصيل السلعة مع تفاصيل الدفع ثم اضغط الدفع الإلكتروني أو تحويل البنكي حسب الطريقة التي تر غب بالدفع بها :

| فاصيل السلعة    | Mar and                                 | تفاصيل الدفع                     |                                         |
|-----------------|-----------------------------------------|----------------------------------|-----------------------------------------|
|                 | 141 Ent                                 | <b>تىرىغ</b><br>دىيىمبر./02/2017 | تفاصيل الدفع عن طريق الحوالة<br>البنكية |
| والسطعة         | فترح القرحي                             | إسبر أو توع                      |                                         |
| 2               | لخرى                                    | chair                            | الأسم                                   |
| فلا             | فترة الاستهلاف                          | 21.0                             | الريادة الرقسية تن م م                  |
| يد              | (1) (1) (1) (1) (1) (1) (1) (1) (1) (1) | 100 1 - 1-                       | <b>T 1</b>                              |
| ة الصليح        | للنبية                                  | 100 000                          | 3 Th Stills - 11 rist.                  |
|                 | 1                                       | (16, سوء المزاد (3               | میدی مصبر در از سرمید                   |
| يح بدأ المزايدة | بناريح إنتهاء المزابدة                  | ريال حماني ().3                  | حساب اليتك                              |
| 03/09/201711:   | 03/09/2017 22:00                        | Without W                        | 0621042887030012                        |
| ة المز ايدة     |                                         | 1000 A                           | . (010157)                              |
| لتغاء           |                                         | ريون عصاني ١٥٥.٥                 | (SIVIFT) رمز سویس                       |
| المسيل          |                                         |                                  |                                         |
|                 |                                         |                                  |                                         |
|                 |                                         | النفع الإلكترونى                 | حرالة مسرفية                            |

 إذا قمت بالضغط على الدفع الإلكتروني ستظهر لك بوابة الدفع الإلكتروني إملاء البيانات المطلوبة عن طريقة بطاقتك البنكية ثم اضغط التالي :

|                                                                                         | الطلب الخاص بك  |                |
|-----------------------------------------------------------------------------------------|-----------------|----------------|
| ×<br>• وع استانتلا<br>© MasterCard ©                                                    | المثلغ الإجمالي | 25,750.000 OMF |
| * ر هر البقائة                                                                          |                 |                |
| به درد عرد در دنده و از به از هر بطر به عل از به از این و اعلی در بطفت از هم<br>این درد |                 |                |
|                                                                                         |                 |                |
| م م م م م م م م م م م م م م م م م م م                                                   |                 |                |
| المعادي<br>* الماري تنواه المحصة<br>* • •                                               |                 |                |
| لينسان المنظمية المنظمية المنظمية * المنظمية                                            |                 |                |

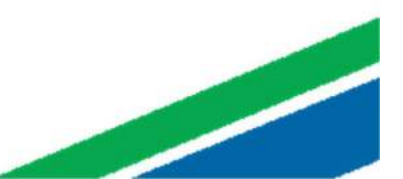

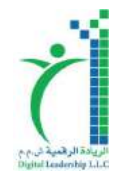

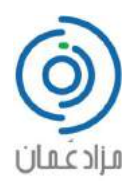

 أما عن طريق التحويل البنكي قم بتحويل المبلغ الى حساب البنكي الموضح في تفاصيل و عند الانتهاء من تحويل بنجاح قم بإدخال رقم التحويل في الخانه الموضحه أدناه.

| اصين السلعة    | the sec               | تقاصيل الدفع                     |                                                                                                    |
|----------------|-----------------------|----------------------------------|----------------------------------------------------------------------------------------------------|
|                | 141 -                 | <b>تىرىغ</b><br>دىيىمىر./02/2017 | تفاصيل الدفع عن طريق الحوالة<br>النتكية                                                                                                    |
| السلعة         | فترحي                 | إسم أو توع                       |                                                                                                    |
| 2              | الهراى                | chair                            | الأسم                                                                                                    |
| ¥.             | فترة الاستهلاف        | 21.0                             | الريادة الرقمية تل م م                                                                                                    |
| 4              | لا <del>بر جن</del>   | 100 100 10                       | #:n]                                                                                                    |
| الصتع          | لللبية                | 100                              | A                                                                                                    |
|                | 1                     | (66, سوء البزاد (3               | interest of the second second se |
| ع بدأ المزايدة | ناريح إنتهاء البزايدة | ريال حمالي 3.0                   | حساب اليتك                                                                                                    |
| 03/09/201711:  | 03/09/2017 22:00      | للنجاوع                          | 0621042887030012                                                                                                    |
| المزايدة       |                       | ریال عمالی () 103                | (SWIFT)                                                                                                    |
| دياء           |                       |                                  | 7                                                                                                    |
| مىيل.          |                       |                                  |                                                                                                    |
|                |                       |                                  |                                                                                                    |

| ж           | حوالة مصرفية                                              |
|-------------|-----------------------------------------------------------|
|             | أدخل الرقم المرجعي لحوالة مصرفية أو رقم الحساب المحول منه |
| *           |                                                           |
| إنحال إلغاء |                                                           |

سيتم التحقق من التحويل من قبل المؤسسة الموافقة عليه ..

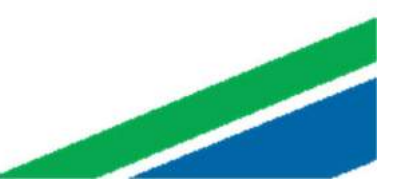

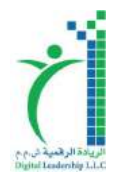

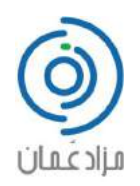

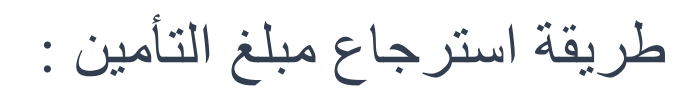

.6 يمكنك استرجاع مبلغ التأمين بالضغط على زر إيداع / استرجاع مبلغ التأمين :

| ر کلنه قبر   منجل خروج | ا الإداع استرجاع ملغ التأسين | ا تخير الفاسيل | الرئيسية   من تحن   تواسل ممتا  <br>مرحانياتميرامريري | فالاغسان                          |
|------------------------|------------------------------|----------------|-------------------------------------------------------|-----------------------------------|
| 🔉 🛹 📔 English          |                              |                | مة   مزادات اللهى قريباً   المغنبالة                  | المزادات الحالية   المزادات الغاد |

7. ثم اضغط على الزر أدناه وقم بالتأكيد على ذلك :

| البطاقات المحلية (موسنى به) البطاقات الاتصان |                   |
|----------------------------------------------|-------------------|
| 5% 3%                                        | فات الاقصان<br>5% |

| FOR | 500.0 | 2017/ 2/25     | DEP-8-1000032 |
|-----|-------|----------------|---------------|
|     |       |                |               |
| Ξ   | 515.0 | 2017/سيشيز /05 | DEP-8-1000057 |

| استرجاع مبلغ التأمين                             |
|--------------------------------------------------|
| ها، و بد حقاً ابنه جاع مبلغ التأمين الخاص بله، ؟ |

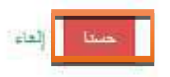

×

لمزيد من التفاصيل الاستفسار ات يمكنك التواصل معنا من خلال صفحة تواصل معنا أو من خلال خدمة المحادثة الفورية أسفل يمين الشاشة في الموقع الإلكتروني ...., الله الموفق ،،،،،

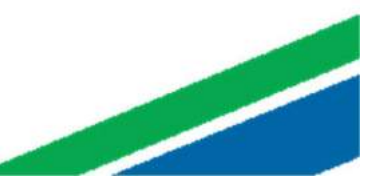